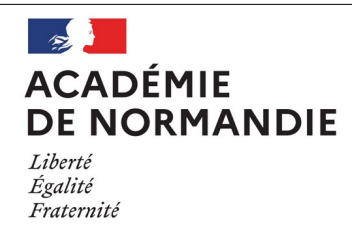

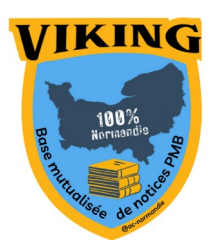

# Fiche technique 003 Préparer l'import des notices au format Viking

PMB

## Préalable

Les notices de la base mutualisée intègrent souvent les champs « Multimédia » et « Extrait » qui permettent d'enrichir les notices (version audio, feuilletage, extrait vidéo, bande annonce...)

champs ne sont pas intégrés à votre base, consultez la fiche technique <u>Préparer sa base</u> <u>l'import de notices Viking</u> pour y remédier.

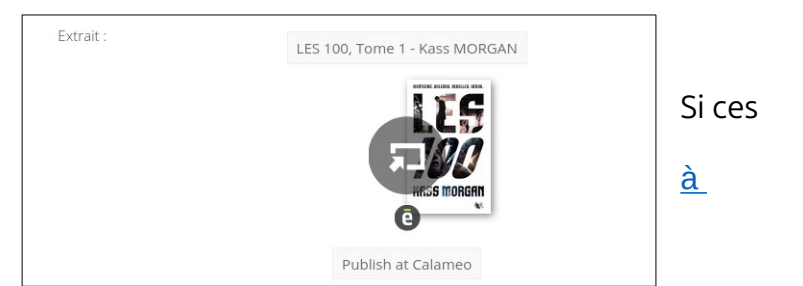

Si vous ne disposez pas de l'hébergement

académique déjà pré-paramétré, voici la démarche (très simple) à effectuer, afin de pouvoir les importer correctement.

### 1. Téléchargez les fichiers de configuration

Téléchargez le fichier zip contenant les trois fichiers nécessaires à ce paramétrage d'import ici : <u>fichiers import notices Viking</u>

#### 2. Importez les fichiers dans PMB

Dézippez l'archive et copiez les trois fichiers obtenus dans *PMB/admin/import*. Le fichier *func\_import.xml* est déjà présent dans le dossier, il faudra donc accepter si l'on vous demande de remplacer celui existant par celui que vous souhaitez importer.

Voilà, c'est fait ! Vous pouvez vérifier que le format **Viking** est désormais disponible dans la liste de formats d'import de notices.

### 3. Procédure à effectuer en cas de mise à jour de PMB

Lors de votre mise à jour de PMB, le fichier *func\_import.xml* sera vraisemblablement remplacé. Vous devrez donc l'écraser par celui de l'archive téléchargée précédemment (cf. chapitre 2).

Pour le GT PMB Normandie C. Goulet Janvier 2025